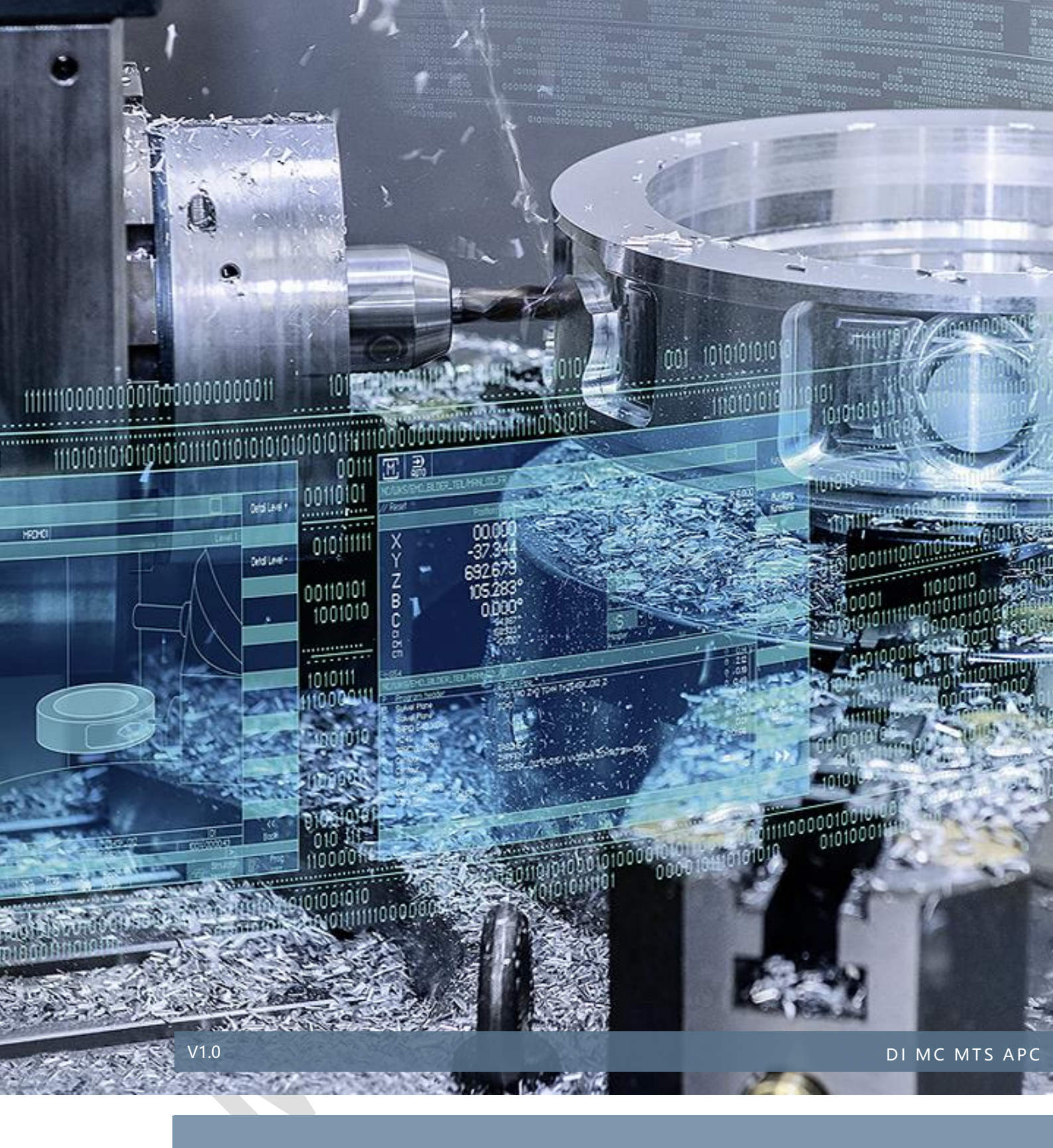

# OPCUA使用者權限設定

SINUMERIK 828D / 840D sl

# 目錄

# 内容

| 1 | 注意事項與責任 | 1  |
|---|---------|----|
| 2 | 功能概述    | 2  |
| 3 | 功能需求    | 3  |
| 4 | 注意事項    | 4  |
| 5 | 權限功能說明  | 5  |
| 6 | 應用操作範例  | 6  |
| 7 | 參考文件    | 12 |
| 8 | 版本紀錄    | 13 |

#### 1 注意事項與責任

本文件及範例所包含文字檔、PLC 程式、機器可執行程式(MPF、SPF、...)、電路 圖,可能與使用者實際使用不同,使用者可能需要先對相關程式做修改和調整,才能 將其用於測試。本範例的作者和擁有者對於該程式的功能性和相容性不負任何責任, 使用該範例程式的風險完全由使用者自行承擔。由於它是免費的,所以不提供任何擔 保,錯誤糾正和熱線支援。

對於在使用中發生的人員、財產損失本公司不承擔任何責任,由使用者自行承擔風險。以上聲明內容的最終解釋權歸西門子股份有限公司所有,後續內容更新不做另行通知。

2 功能概述

開啟 OPCUA 功能後,使用者常因 OPCUA 通訊的權限限制問題,而無法讀取或 變更控制器參數。本文件會以常見的 OPCUA Client 軟體來操作說明。

- 3 功能需求
- 3.1 硬體需求
   需確認該硬體是否有支援 OPCUA 通訊。
- 3.2 參考系統版本

以下為官方手冊 "SINUMERIK 840Dsl/828D SINUMERIK Access MyMachine / OPC UA" 08/2019。

| 1.4 OPC UA 伺服器版本及 CNC 軟體版本的相容性                                          |                                                                                                    |  |  |  |  |  |  |
|-------------------------------------------------------------------------|----------------------------------------------------------------------------------------------------|--|--|--|--|--|--|
| 最新的 OPC UA 伺服器版本與好幾個 CNC 軟體版本相容。在下面您可以找到經過 OPC UA 伺服器版本成功測試過的 CNC 軟體版本: |                                                                                                    |  |  |  |  |  |  |
| CNC 軟體版本 OPC UA 版本                                                      |                                                                                                    |  |  |  |  |  |  |
| 4.5                                                                     | V2.2 and V3.0 SP1                                                                                                    |  |  |  |  |  |  |
| 4.07 - SP2SP5                                                           | V2.2 and V3.0 SP1                                                                                                    |  |  |  |  |  |  |
| 4.08 - SP2SP3 V2.2 and V3.0 SP1                                         |                                                                                                    |  |  |  |  |  |  |
| 4.92 and 4.92 - HF2 V3.0 SP1                                            |                                                                                                    |  |  |  |  |  |  |
|                                                                         | OPC UA 伺服器版本及 CI           最新的 OPC UA 伺服器版本與好           伺服器版本成功測試過的 CNC 可           CNC 軟體版本           4.5           4.07 - SP2SP5           4.08 - SP2SP3           4.92 and 4.92 - HF2 |  |  |  |  |  |  |

### 4 注意事項

#### 1.注意事項

請準備 OPCUA Client 已便確認是否成功開啟 OPCUA 通訊。

(註: 本文件應用範例會使用 UaExpert、OPCUA Sample Client。這二款皆可在網路 下載取得。)

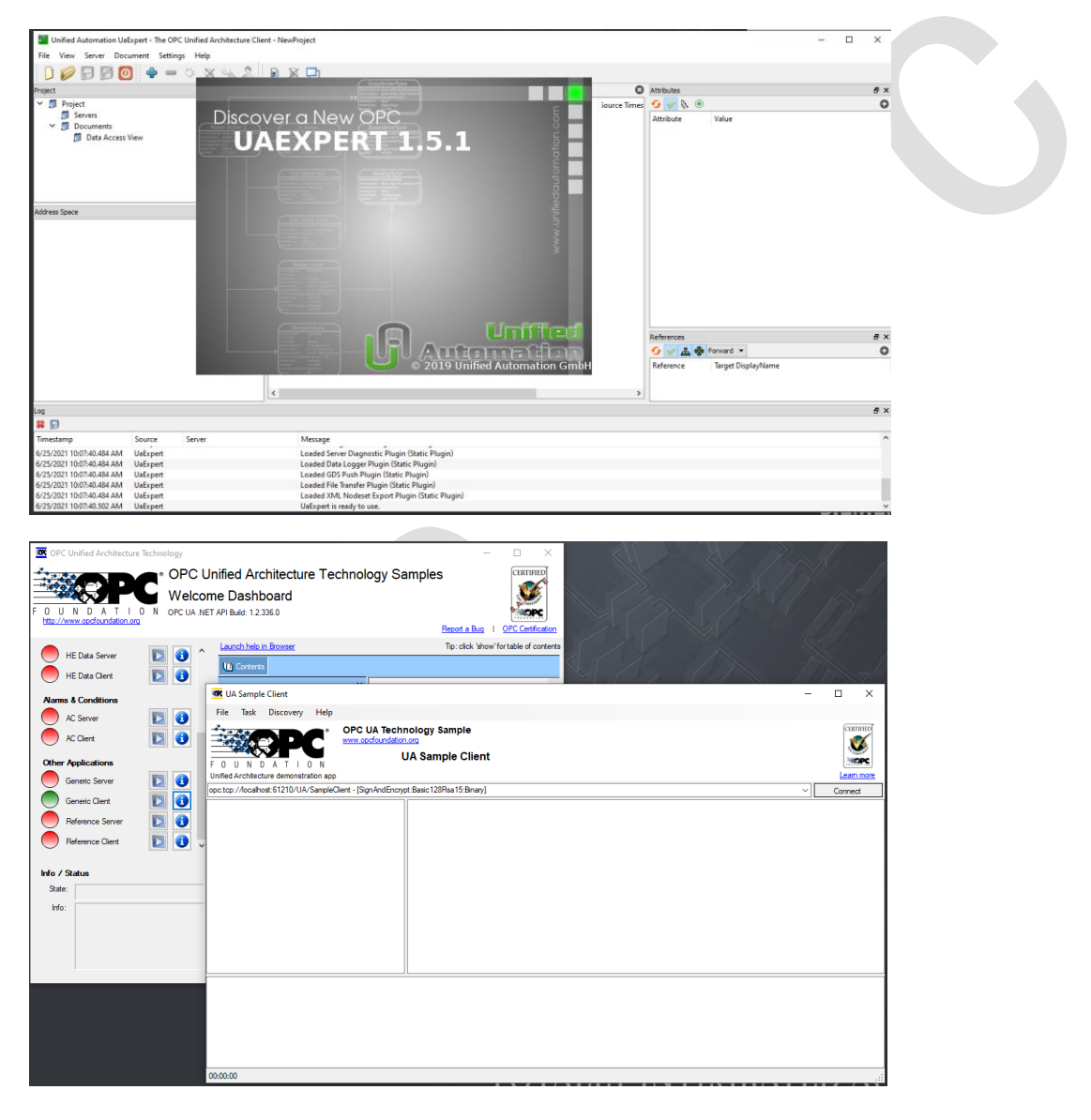

5 權限功能說明

詳細說明可參考官方手冊。

- 1. OPCUA 管理員帳號才有權限去變更其他 OPCUA 使用者帳號權限。
- 2. 管理員帳號才可新增其他使用者帳號。
- 3. "匿名"連線也是有權限問題,此帳號為"anonymous"。
- 4. OPCUA 管理員帳號預設權限為 SinuReadAll (可讀取所有支援變數) 其餘新增帳號預設皆無任何權限

5.權限種類請參考官方手冊。SinuReadAll (可讀取所有支援變數)、 SinuWriteAll(可寫入所有支援變數)。

| SIEMENS                              | SINUMERIK ONE 06/25/21 | <b>ک</b> رک<br>الم |
|--------------------------------------|------------------------|--------------------|
| Authentication                       |                        |                    |
| Authentication                       |                        |                    |
| Admin User:                          | ABCDEFGH 此為管理員帳號       |                    |
| Password:                            |                        |                    |
| Allow anonymous access:              |                        |                    |
| Accept certificates automatically:   |                        |                    |
|                                      |                        |                    |
|                                      |                        |                    |
|                                      | Ch                     | ange               |
|                                      |                        |                    |
|                                      |                        |                    |
|                                      | B                      | lack               |
| Setup I Li-<br>archive R censes Work | Safety       >         | 1 2                |

# 6 應用操作範例

#### 6-1. 使用 UaExpert 軟體操作

### 1. UaExpert 連線設定

| Unified Automation UaExpert - The OPC Unified Architecture Clie | nt - 02_UaExpert*            |                               |                                   |                |                                      | -                                                 | - 🗆 🗙 |
|-----------------------------------------------------------------|------------------------------|-------------------------------|-----------------------------------|----------------|--------------------------------------|---------------------------------------------------|-------|
| File View Server Document Settings Help                         |                              |                               |                                   |                |                                      |                                                   | F     |
| ( D 💋 🕞 🗭 🖸 🐥 🗕 🌣 🗙 🔧 🤰                                         | 8 🛛 🗖                        |                               |                                   |                |                                      |                                                   |       |
| Project & ×                                                     | Data Access View             | Server Settings - OPCU        | A ONE                             | ? X            | 0                                    | Attributes                                        | 8 ×   |
| Y 🃁 Project                                                     | # Se                         | - sere serings of each        | 00110                             |                | Displa ^                             | 😏 🧹 💺 🛞                                           | 0     |
| ✓                                                               | 1 Dex_840Ds                  | Configuration                 |                                   |                | erverStatus                          | Attribute Value                                   |       |
|                                                                 | 3 Dex_840Ds                  | Configuration Name            | OPCUA_ONE                         |                | [0]                                  |                                                   | 1     |
|                                                                 | 4 Dex_840Ds                  |                               | -                                 |                | armNo                                |                                                   |       |
| OPCUA ONE                                                       | 6 Dex_840Ds                  | Server Information            |                                   |                | armNo                                |                                                   |       |
| <b>A</b>                                                        | 7 Dex_840Ds<br>8 Dex_840Ds   | Contraction ( ) of            | ////                              |                | actindex<br>Data Grangel             | ODCIIA 油油山 ID                                     |       |
| k k k k k k k k k k k k k k k k k k k                           | 9 Dex_840Ds                  | Enapoint on                   | opc.tcp://127.0.0.1:4840          |                | de Bata H                            | UFCUA 连绿的 IF                                      |       |
| 🔊                                                               | 10 Dex_840Ds<br>11 Dex 840Ds | Reverse Connect               |                                   |                | uttEdgeParam<br>cToolRAct            |                                                   |       |
| ✓                                                               | 12 Dex_840Ds                 | Security Settings             |                                   |                | ctTNumber                            |                                                   |       |
| 📁 Data Access View                                              | 13 Dex_840Ds<br>14 Dex 840Ds | For with Delicy               | Mana                              |                | dgeData[u1,c12,3<br>dgeData[u1,c9,3] |                                                   |       |
|                                                                 | 15 Dex_840Ds                 | Security Policy               | None                              | ~              | dgeData[u1,c19,3                     |                                                   |       |
| Address Space B' X                                              | 17 Dex_840Ds                 | Message Security Mode         | None                              | Υ.             | GG[u], []                            |                                                   |       |
| S No Highlight                                                  | 18 Dex_840Ds                 | Authentication Settings       |                                   |                | peedOvr                              |                                                   |       |
| C Root                                                          | 20 Dex_840Ds                 | Addrendcadori Secongs         |                                   |                | erverStatus                          |                                                   |       |
| ✓                                                               | 21 Dex_840Ds                 | <ul> <li>Anonymous</li> </ul> |                                   |                | uditing                              |                                                   |       |
| > 💑 Server                                                      | 23 Dex_840Ds                 | Username                      | ABCDEECH                          | Store          | erverStatus                          |                                                   |       |
| > 🕞 Tuner                                                       | 24 Dex_840Ds<br>25 Dex_840Ds | •                             |                                   |                | ildin 值入省                            | 理旨帳號                                              |       |
| > O Views                                                       | 26 Dex_840Ds                 | Password                      | •••••                             |                | tate                                 |                                                   |       |
|                                                                 | 27 Dex_828D<br>28 SinuTrain  | Certificate                   |                                   |                | _                                    |                                                   |       |
| A                                                               | 29 SinuTrain                 |                               |                                   |                |                                      |                                                   |       |
| 4. 連線成功狀態                                                       | 30 SinuTrain<br>31 SinuTrain | Private Key                   |                                   |                | ckType<br>offwareVersion             |                                                   |       |
|                                                                 | 32 OPCUA_O                   | Session Settings              |                                   |                | aTorque                              |                                                   |       |
|                                                                 | 33 OPCUA_O                   | ocontroctingo                 |                                   |                | B72.DBX<br>B72.DBX0.0                |                                                   |       |
|                                                                 | 35 OPCUA_O                   | Session Name                  | SKTOP-JJLRPCJ:UnifiedAutomation   | UaExpert       | B72.DBX4.2                           | References                                        | 8 ×   |
|                                                                 | 36 OPCUA_0                   |                               |                                   |                | ckType<br>wProductSerialN            | ☆ 業 品 会 Forward ▼                                 | 0     |
|                                                                 | 38 OPCUA_O                   |                               |                                   |                | umGlobMachAx                         | Reference Target DisplayName                      | -     |
|                                                                 | 39 OPCUA_O                   |                               |                                   |                | ckType                               | larger Displayivanie                              |       |
|                                                                 | 41 OPCUA_O                   |                               |                                   |                | wProductSerialN                      |                                                   |       |
|                                                                 | 42 OPCUA_0                   |                               |                                   |                | etupTime Y                           |                                                   |       |
|                                                                 | <                            |                               |                                   | 2 +            | TOK                                  |                                                   |       |
| 100                                                             |                              |                               |                                   | 0. 13          |                                      | L                                                 | R X   |
| * 🗗                                                             |                              |                               | OK                                | Consul         |                                      |                                                   | 6 4   |
| Timestamp Source Server                                         | Messag                       |                               | UN                                | Carice         |                                      |                                                   | ^     |
| 6/25/2021 10:35:14 742 AM DA Plugin OPCUA ONE                   | Item [NS                     | 2                             | /nck//ersion1 succeeded - Revised | SamplingInten  | al-250 RevisedOueu                   | eSize=1 MonitoredItemId=9 [ret = Good]            |       |
| 6/25/2021 10:35:14.742 AM DA Plugin OPCUA ONE                   | Item [NS                     | 21Stringl/Nck/State/hwProd    | uctSerialNr1 succeeded : RevisedS | amplingInterva | al=250. RevisedQueue                 | Size=1. Monitored/tem/d=10 [ret = Good]           |       |
| 6/25/2021 10:35:14.742 AM DA Plugin OPCUA_ONE                   | Item [NS                     | 2 String /Nck/ChannelDiagn    | ose/setupTime] succeeded : Revi   | edSamplingIn   | terval=250, RevisedQu                | ieueSize=1, MonitoredItemId=11 [ret = Good]       |       |
| 6/25/2021 10:35:14.742 AM DA Plugin OPCUA_ONE                   | Item [NS                     | 2 String /Nck/ChannelDiagn    | ose/poweronTime] succeeded : F    | evisedSamplin  | gInterval=250, Revise                | dQueueSize=1, MonitoredItemId=12 [ret = Good]     |       |
| 6/25/2021 10:35:14.742 AM DA Plugin OPCUA_ONE                   | Item [NS                     | 2 String /Nck/ChannelDiagn    | ose/sumCycleTimeNet] succeede     | d : RevisedSam | nplingInterval=250, Re               | visedQueueSize=1, MonitoredItemId=13 [ret = Good] |       |
| 6/25/2021 10:35:14.742 AM DA Plugin OPCUA_ONE                   | ltem [NS                     | 2 String /Nck/SequencedAla    | rms/clearInfo] succeeded : Revise | dSamplingInte  | erval=250, RevisedQue                | ueSize=1, MonitoredItemId=14 [ret = Good]         | ~     |

| Inified Automation UsExner    | rt - The OPC Unified Architecture ( | lient - 02 HaFynert*                     |                                                                         |                  |                      | -                                            |
|-------------------------------|-------------------------------------|------------------------------------------|-------------------------------------------------------------------------|------------------|----------------------|----------------------------------------------|
| File View Server Documer      | nt Settings Help                    | and of output                            |                                                                         |                  |                      |                                              |
|                               | 🖕 🕳 🖏 💥 🔌 🙎                         |                                          |                                                                         |                  |                      |                                              |
| Project                       | 8                                   | × Data Access View                       |                                                                         | 0                | Attributes           | <i>5</i> )                                   |
| OPCUA ONE                     |                                     | # Server                                 | Node Id                                                                 | Displa ^         | 🗲 🧹 📐 🔘              | c                                            |
| NFU_Remote                    |                                     | 1 Dex_840Dsl_X130                        | NS0 Numeric 2256                                                        | ServerStatus     | Attribute            | Value                                        |
| 🔖 MUAA_12                     |                                     | 2 Dex_840Dsl_X130                        | NS0[Numeric]2254                                                        | ServerArray      | X Nodeld             | pr=2:r=/Methodr/GetMuAccerrRightr            |
| Sinumerik X127                |                                     | ✓ 3 Dex 840Dsl X130<br>4 Dex 840Dsl X130 | NS2[String]/Channel/Parameter/R[U]<br>NS2[String]/Nck/LastAlarm/alarmNo | alarmNo          | NamesnaceIndex       | - 2                                          |
| Address Space                 | 8                                   | × 5 Dex_840Dsl_X130                      | NS2 String /Nck/LastAlarm/textIndex                                     | textIndex        | IdentifierType       | String                                       |
| 😏 No Highlight                |                                     | Call GetMyAccessPi                       | abts on Methods                                                         | OVINTIBIE        | 2 X                  | /Methods/GetMyAccessRights                   |
| V 🗀 Objects                   |                                     | Call GettinyAccession                    | gits on methods                                                         |                  | 1 1                  | Method                                       |
| > 💑 Server                    |                                     | Method for reading own a                 | ccess rights.                                                           |                  |                      | 2, "/Methods/GetMyAccessRights"              |
| 🗸 💁 Sinumerik                 |                                     | Output Amounts                           |                                                                         |                  |                      | "en-US", "GetMyAccessRights"                 |
| > 🗀 Axis                      |                                     | Output Arguments                         |                                                                         |                  |                      | "en-US", "Method for reading own access righ |
| > 🗀 Bag                       |                                     | Name                                     |                                                                         |                  | DataType Description | 0                                            |
| > 🗀 Channel                   |                                     | AccessRights SinuReadA                   | □ 5.此帳號權限                                                               | Save as          | String               | Rad Attributed devalid (0x90250000)          |
| > 🛅 DriveVsa                  |                                     | F Posult                                 |                                                                         |                  |                      | RadAttributeIdInvalid (0x0030000)            |
| > 🛅 FileSystem                |                                     |                                          |                                                                         |                  |                      | BadAttributeIdInvalid (0x80350000)           |
| > 🛅 GUD                       |                                     | Succeeded                                |                                                                         |                  |                      | true                                         |
| > 🗀 Hmi                       |                                     | 2                                        |                                                                         |                  |                      | true                                         |
| Methods                       |                                     | 4                                        |                                                                         |                  |                      |                                              |
| > 🖘 AddCertificate            | eUser                               | 14                                       |                                                                         |                  |                      |                                              |
| > 👒 AddUser                   |                                     | 4                                        |                                                                         |                  |                      |                                              |
| > = ChangeMyPa                | issword                             |                                          |                                                                         |                  |                      |                                              |
| > = CopyFileFrom              | nServer                             | 4                                        |                                                                         |                  |                      |                                              |
| > 🖘 CopyFileToSe              | ver Jahr Call                       |                                          |                                                                         |                  |                      |                                              |
| > 👒 DeleteUser                | Fト右鍵 Lai                            |                                          |                                                                         |                  |                      |                                              |
| > 🖘 DeleteUserÅc              | cess                                |                                          |                                                                         |                  |                      |                                              |
| Filehandling                  |                                     |                                          |                                                                         |                  |                      | 3                                            |
| GetMyAccess                   | Rights                              | 1                                        |                                                                         |                  |                      | 8 X                                          |
| GetUserAcces                  | ssRights                            |                                          |                                                                         |                  |                      | - C                                          |
| > 🔷 GetUserList               |                                     |                                          |                                                                         |                  |                      | Diarla Alexan                                |
| > 🤏 GiveUserAcce              | 255                                 |                                          |                                                                         |                  | Cal Close            | Displayivanie                                |
| > 🖾 ToolManagen               | nent                                | 2                                        |                                                                         |                  | cui cioc             |                                              |
| > 🛄 Nck                       |                                     | 42 OPCUA_ONE                             | NS2 String /Nck/ChannelDiagnose/setupTime                               | setupTime        |                      |                                              |
| > D Plc                       |                                     | 43 OPCUA ONE                             | NS2(String)/NCK/ChannelDiagnose/poweron lime                            | poweron ime      | 下 Call               |                                              |
| > 🛄 Random                    |                                     | •                                        |                                                                         | - 12             |                      | -                                            |
| Log                           |                                     |                                          |                                                                         |                  |                      | 6.2                                          |
| × 🖯                           |                                     |                                          |                                                                         |                  |                      |                                              |
| Timestamp So                  | Server                              | Message                                  |                                                                         |                  |                      | · · · · · · · · · · · · · · · · · · ·        |
| 6/25/2021 10:42:15.634 AM Att | tribute Plu OPCUA_ONE               | Read attributes o                        | f node 'NS2 String /Methods/GetMyAccessRights' succeed                  | ed [ret = Good]. |                      |                                              |
| 6/25/2021 10:42:23.047 AM Me  | ethod Plu OPCUA_ONE                 | The method has                           | only output arguments                                                   |                  |                      |                                              |
| 6/25/2021 10:42:23.047 AM Typ | peCache OPCUA_ONE                   | Reading type info                        | o of Nodeld NS0 Numeric 12 succeeded                                    |                  |                      |                                              |
| 6/25/2021 10:42:24.934 AM Me  | ethod Plu OPCUA_ONE                 | Call succeeded                           |                                                                         |                  |                      |                                              |
| 6/25/2021 10:43:04.344 AM Me  | ethod Plu OPCUA_ONE                 | The method has                           | only output arguments                                                   |                  |                      |                                              |
| [6/25/2021 10:43:07.533 AM Me | ethod Plu OPCUA_ONE                 | Call succeeded                           |                                                                         |                  |                      |                                              |

### 2. 查詢此帳號權限 (路徑:Sinumerik/Methods/GetMyAccessRights)

### 3.給予帳號權限 (路徑:Sinumerik/Methods/GiveUserAccess)

| Unified Automation UnExpect - The OPC Unified Architecture Clie | at - 02 HaEvport*            |                                                                          |                                      |                           | - T Y                                           |
|-----------------------------------------------------------------|------------------------------|--------------------------------------------------------------------------|--------------------------------------|---------------------------|-------------------------------------------------|
| Eile View Server Desument Settings Help                         | ne - oz_oackpere             |                                                                          |                                      |                           |                                                 |
|                                                                 |                              |                                                                          |                                      |                           |                                                 |
|                                                                 |                              |                                                                          |                                      |                           |                                                 |
| Project 🗗 🗙                                                     | Data Access View             | 1                                                                        | 8                                    | Attributes                | e ×                                             |
| OPCUA_ONE ^                                                     | # Server                     | Node Id                                                                  | Displa ^                             | 🗲 🧹 દિ 💿                  | 0                                               |
| VILLA 12                                                        | 1 Dex_840Dsl_X130            | NS0 Numeric 2256<br>NS0 Numeric 2254                                     | ServerStatus                         | Attribute                 | Value                                           |
| Sinumarik V127                                                  | 3 Dex_840DsI_X130            | NS2 String /Channel/Parameter/R[0]                                       | R[0]                                 | ✓ Nodeld                  | ns=2;s=/Methods/GiveUserAccess                  |
| Addeese Concern                                                 | 4 Dex_840Dsl_X130            | NS2 String /Nck/LastAlarm/alarmNo<br>NS2 String /Nck/LastAlarm/textIndex | alarmNo                              | NamespaceIndex            | 2                                               |
| Address space B' X                                              | 6 Dex 840Dsl X130            | NS2IStringl/Nck/SequencedAlarms/alarmNo                                  | alarmNo                              | IdentifierType            | String                                          |
| ✓ No Highlight                                                  | Call GiveUserAccess on       | Methods                                                                  |                                      | ? ×                       | /Wethods/GiveUserAccess                         |
| V Dijects                                                       |                              |                                                                          |                                      |                           | 2. "/Methods/GiveUserAccess"                    |
| > 🦇 Server                                                      | Method to allow user to acce | ss a group of data. UserManager required.                                |                                      |                           | "en-US", "GiveUserAccess"                       |
| V 🙀 Sinumerik                                                   | Input Arguments              |                                                                          |                                      |                           | "en-US", "Method to allow user to access a grou |
| > Bag                                                           | Name Value                   | 2 LA DataType Description                                                | 从服路                                  |                           | 0                                               |
| > Channel                                                       | User ABCDEFGH                | 一、「如 開」、「一 安 節 惟 八                                                       | 时作区加                                 |                           | 0                                               |
| > 🛅 DriveVsa                                                    | -                            | allowed values: \"St                                                     | tateRead\",\"StateWrite\", \"Frame   | eRead\", \"FrameWrite\",  | BadAttributeIdInvalid (0x80350000)              |
| > 🛅 FileSystem                                                  | 1                            | \"SeaRead\", \"Sea                                                       | Write\", \"TeaRead\", \"TeaWrite\",  | , \"ToolRead\",           | BadAttributeIdInvalid (0x80350000)              |
| > 🚞 GUD                                                         | Realm SinuWriteAll           | . Load file . String                                                     | rite\", \"AlarmRead\", \"FsRead\", ' | \"FsWrite\", \"ApWrite\", | true                                            |
| > 🛅 Hmi                                                         | *4                           | /住『C 小里 尖貝 \"CsomReadx(3-9)\                                             | ", \"CsomWritex(3-9)\", \"PlcReadE   | DBx\", \"PlcWriteDBx\",   | true                                            |
| Methods                                                         |                              | (Shukeddail), (S                                                         | inuvinteAir                          |                           |                                                 |
| > 👒 AddCertificateUser                                          | Result                       |                                                                          |                                      |                           |                                                 |
| > = AddUser                                                     | Succeeded                    |                                                                          |                                      |                           |                                                 |
| ChangeMyPassword                                                | 141                          |                                                                          |                                      |                           |                                                 |
| > = ConvEileToSenver                                            | d t d                        |                                                                          |                                      |                           |                                                 |
| > i DeleteUser                                                  |                              |                                                                          |                                      |                           |                                                 |
| > = DeleteUserAccess                                            |                              |                                                                          |                                      |                           |                                                 |
| > 🛅 Filehandling                                                |                              |                                                                          |                                      |                           | >                                               |
| → 👒 GetMyAccessRig 按卜右鍵 Call                                    |                              |                                                                          |                                      |                           | ₽×                                              |
| GetUserAccessRights                                             |                              |                                                                          |                                      |                           | - 0                                             |
| > < GetUserList                                                 | 4                            |                                                                          |                                      |                           | DisplayMame                                     |
| > GiveUserAccess                                                | 4                            |                                                                          |                                      | Call Close                | Displayivante                                   |
|                                                                 | 4                            |                                                                          |                                      |                           |                                                 |
| > Dir                                                           | 42 OPCUA_ONE<br>43 OPCUA_ONE | NS2 String /Nck/ChannelDiagnose/setup lime                               | poweron me                           |                           |                                                 |
| > 🛅 Random                                                      | <                            |                                                                          | 5. 按                                 | r Call                    |                                                 |

#### 4. 重複步驟 2. 查詢權限

| Call Get      | MyAccessRights on Methods |         |               |          | ?       | $\times$ |
|---------------|---------------------------|---------|---------------|----------|---------|----------|
| Method for re | ading own access rights.  |         |               |          |         |          |
| Output Arg    | juments                   |         |               |          |         |          |
| Name          | Value                     | 權限已成功新增 |               | DataType | Descrip | tion     |
| AccessRights  | SinuReadAll;SinuWriteAll; |         | <br>. Save as | String   | _       | _        |
| Result        |                           |         |               |          |         |          |
| Succeeded     |                           |         |               |          |         |          |
|               |                           | S       |               |          |         |          |

6-2. 使用 OPCUA Sample Client 軟體操作

#### 1. Sample Client 連線設定

| OPC Unified Architecture Technology                                                              | – 🗆 X 🔍                                                                                                    |                                                                                                    |
|--------------------------------------------------------------------------------------------------|----------------------------------------------------------------------------------------------------|----------------------------------------------------------------------------------------------------|
| F 0 U N D A T I 0 N OPC Unified Architect<br>Welcome Dashboard<br>OPC UA NET API Build: 12,336.0 | ure Technology Samples                                                                                                    |                                                                                                    |
| HE Data Server<br>HE Data Clerit<br>HE Data Clerit<br>Arms & Conditions<br>AC Server             | OPC UA Technology Sample<br>www.opdfoundation.org<br>UA Sample Client                                                                                                    |                                                                                                    |
| AC Client Dector: //127.0.0.1:4840 - [                                                           | None:Binary] 2.寫入 IP, 按下 Cor                                                                                                    | nect Connect r                                                                                                    |
| Generic Server<br>Generic Client<br>Reference Server<br>日本ere開始 Sam De Client                    | Operator         Configuration           Operator         122 0.0.148401 - None - None - Brnay         Protocol           operator         127 0.0.148401 - Sign - Basic256 - Binay         Security M           operator         127 0.0.148401 - Sign - Basic256 - Binay         Security M           operator         127 0.0.148401 - Sign - Basic256 - Binay         Security M           operator         127 0.0.148401 - Sign - MatErcoyt - Basic256 - Binay         Security M           operator         127 0.0.148401 - Sign - MatErcoyt - Basic256 - Binay         Security M                                                                                                    | - C X<br>opc.top [127.0.0.14840]<br>ode None None None None None None None Non                                                                           |
| Info / Status State: Info:                                                                       | Application<br>3.可選擇 Server 支援的加密成<br>Application<br>Application                                                                                                    | incoding Binay<br>Sinumerik Server@DESKTOP-JULRPCJ<br>Type Server<br>URI um.DESKTOP-JULRPCJ:SiemensAG:Sinumerik/Server                                   |
|                                                                                                  | Product U<br>Transport<br>Gateway 2                                                                                                    | RI         Lum:Semens/AG: Sinumerik/Server           Vortile URI         http://opdoundation.org/UA-Profile/Transport/uatop-uasc-uat           enver URI |
|                                                                                                  | Control of the second second secon | ty Policies UserName, UserName, Certificate, Certificate, Anorymous vel 0                                                                                |
| 00:00:00                                                                                         | Configuration options are up to date. Warring Selected Endpoint has no security.<br>OK 化存下OK Refresh                                                                                                    |                                                                                                    |

#### 2. 管理員帳號連線

| Client UA Sample Client                                      |                                                                                                    | - 🗆 X                                                         |
|--------------------------------------------------------------|----------------------------------------------------------------------------------------------------|---------------------------------------------------------------|
| File Task Discovery Help                                     |                                                                                                    |                                                               |
| F O U N D A T I O N<br>Unifed Architecture demonstration app | gy Sample<br>Sample Client                                                                                                    |                                                               |
| opc.tcp://127.0.0.1:4840 - [None:None:Binary]                |                                                                                                    | Connect                                                       |
| 00:00:00                                                     | Certificate could not validated: BadCertificateUntrusted Subject: CN=SINUMERIK OPC UA Server, OU=DF, O=Siemens AG, L=Erlangen, S=Bavrai, C=DE Issuer, SEH*Signed Valid Tor:::3/2/2021;417:29 PM Valid Tor::3/2/2021;417:29 PM Thumbprint: 5B3A750018CB2601590CDD224B0A956E84F14007 Accept anyways?  Yes No | 1.填入管理員帳號密碼<br>2.此為憑證說明,<br>第一次連線時需取得憑證,按下 Yes<br>GRATED AUT( |

| K UA Sample Client                                   | -                                                                                                    | - 🗆 ×     |
|------------------------------------------------------|----------------------------------------------------------------------------------------------------|-----------|
| File Task Discove                                    | ry Help                                                                                                    |           |
| F O U N D A T<br>Unified Architecture demon          | OPC UA Technology Sample<br>www.opcfoundation.org<br>UA Sample Client                                                                                                    | Leam more |
| opc.tcp://127.0.0.1:4840 -                           | [None:Binary]                                                                                                    | Connect   |
| MySession 2                                          |                                                                                                    |           |
| Create a subscription to<br>opc.tcp://127.0.0.1:4840 | e → DeleteUser<br>→ DeleteUserAccess<br>→ GetMyAccessRights<br>→ GetUserAccessRights<br>→ GetUser | •         |

# 3. 查詢帳號權限 (路徑:Sinumerik/Methods/GetMyAccessRights)

# 4. 給予帳號權限 (路徑:Sinumerik/Methods/GiveUserAccess)

| UA Sample Client                                                                                                    | _ |          | $\times$ |
|----------------------------------------------------------------------------------------------------|---|----------|----------|
| File Task Discovery Help                                                                                                    |   |          |          |
| F O U N D A T I O N<br>UNIFED Architecture demonstration app                                                                                                    |   | CER<br>M |          |
| oc.tcp://127.0.0.1:4840 - [None: Knone: Binary]                                                                                                    | / | Conne    | ct       |
| MySession 2         → AddUser         → AddCetflicateUser         → ChangeMyPassword         → CopyFileFromServer         → CopyFileFromServer         → CopyFileFromServer         → DeleteUser         → DeleteUserAccess         → DeleteUserAccess         → DeleteUserAccess |   |          | ~        |
| Create a subscription to see notifications                                                                                                    |   |          |          |
| opc.tcp://127.0.0.1:4840 (None) UABinary Server Status: Running 2021-06-25 11:21:31 0/0                                                                                                    |   |          | .:       |

#### 5. 重複步驟 3. 查詢權限

| 🕿 Call Method                       | 🕷 Call Methods.GetMyAccessRights - 🗆 🗙 |         |                    |             |  |  |      |  |
|-------------------------------------|----------------------------------------|---------|--------------------|-------------|--|--|------|--|
| This method has no input arguments. |                                        |         |                    |             |  |  |      |  |
|                                     |                                        |         |                    |             |  |  |      |  |
|                                     |                                        |         | 凝眼已式功新增            |             |  |  |      |  |
| Name                                | DataType                               | Value   | 准化 U 成 为 利 指       | Description |  |  |      |  |
| - Access Rights                     | String                                 | SinuRea | dAll;SinuWriteAll; |             |  |  |      |  |
|                                     |                                        |         |                    |             |  |  |      |  |
| Call 1. 按下 Call Cancel              |                                        |         |                    |             |  |  | icel |  |

7 參考文件

1. SINUMERIK 840Dsl/828D SINUMERIK Access MyMachine /OPC UA Configuration Manual, 08/2019

# 8 版本紀錄

| 版本   | 日期         | 作者         | 附註 |
|------|------------|------------|----|
| V1.0 | 2021.06.25 | Sammy Wang | 初版 |